# Correzione mancata corrispondenza UUID Ultra-M MOP - vEPC

### Sommario

Introduzione Premesse Abbreviazioni Flusso di lavoro del piano di mobilità ID distribuzione, UUID e relativa relazione in Enterprise Manager Controlli preliminari In EM In ESC In StarOS VNF Identificazione della mancata corrispondenza UUID Ripristino dell'UUID Cancella richieste in sospeso in EM Zookeeper

## Introduzione

Questo documento descrive i passaggi necessari per correggere la mancata corrispondenza dell'UUID (Universally Unique IDentifier) tra Element Manager (EM) e le funzioni di rete virtuale (VNF) di StarOS in una configurazione Ultra-M che ospita VNF di StarOS.

### Premesse

Ultra-M è una soluzione mobile packet core preconfezionata e convalidata, progettata per semplificare l'installazione delle VNF.

La soluzione Ultra-M è costituita dai seguenti tipi di macchine virtuali (VM):

- Auto-IT
- Distribuzione automatica
- Ultra Automation Services (UAS)
- Gestore elementi
- Elastic Services Controller (ESC)
- Funzione di controllo (CF)
- Funzione Session (SF)

L'architettura di alto livello di Ultra-M e i componenti coinvolti sono illustrati in questa immagine:

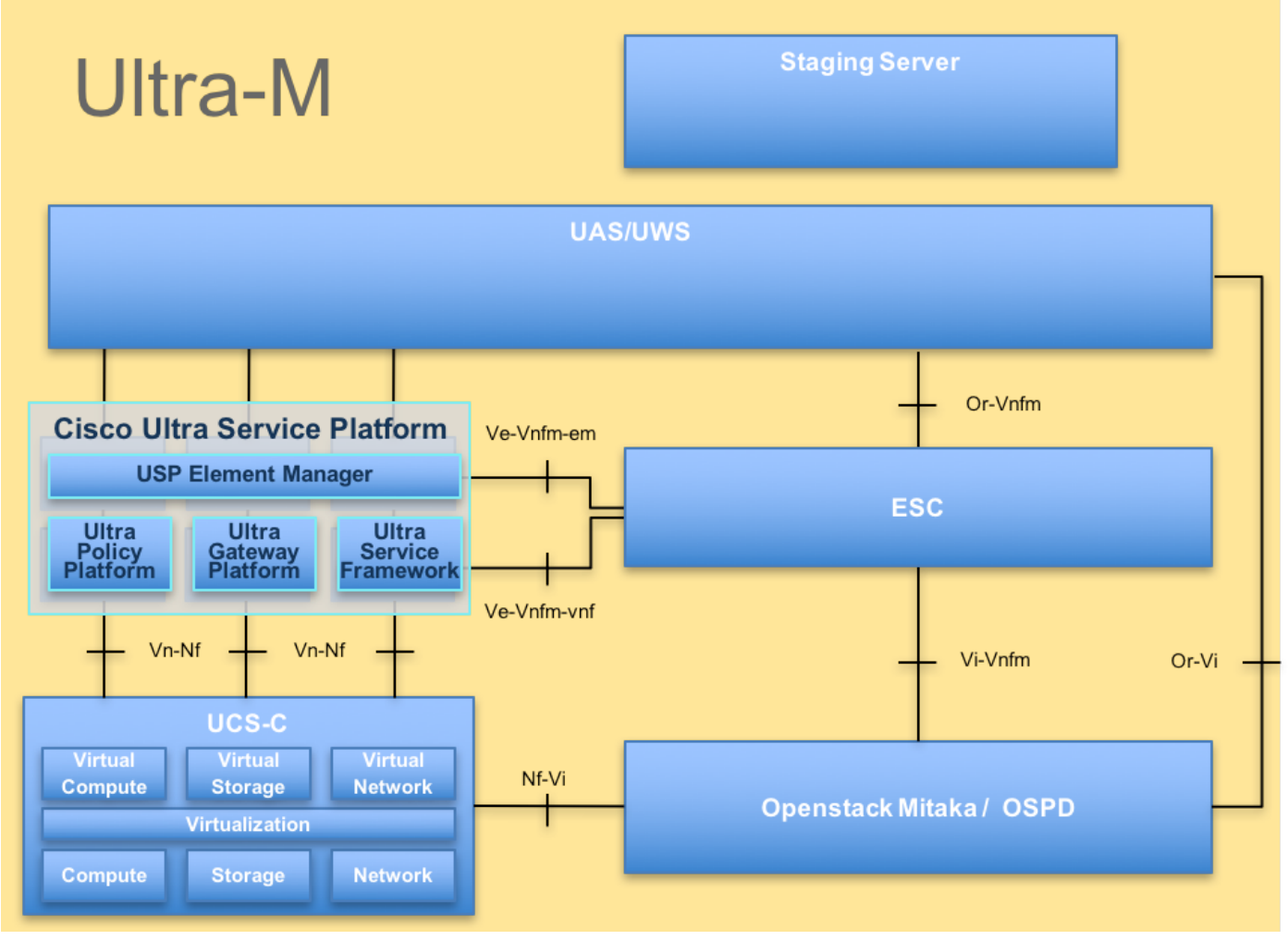

Architettura UltraM

**Nota:** Per definire le procedure descritte in questo documento, viene presa in considerazione la release di Ultra M 5.1.x.

### Abbreviazioni

- VNF Funzione di rete virtuale
- CF Funzione di controllo
- SF Funzione di servizio
- ESC Elastic Service Controller
- MOP Metodo
- OSD Dischi Object Storage
- HDD Unità hard disk
- SSD Unità a stato solido
- VIM Virtual Infrastructure
- Manager
- VM Macchina virtuale
- EM Gestione elementi
- UAS Ultra Automation Services
- UUID Identificatore univoco
- universale

## Flusso di lavoro del piano di mobilità

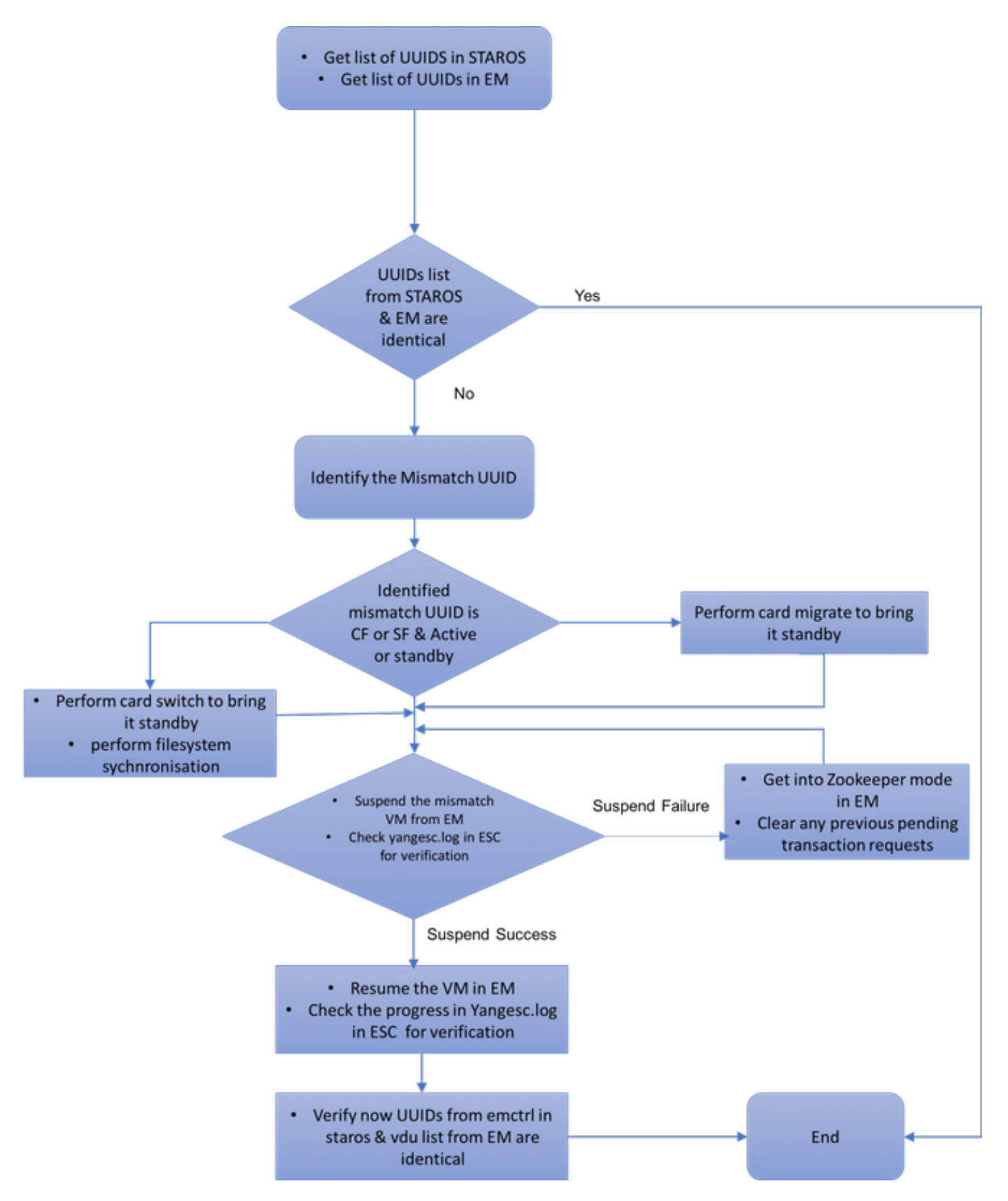

### ID distribuzione, UUID e relativa relazione in Enterprise Manager

In una configurazione Ultra-M sono disponibili tre componenti principali: ESC, EM e StarOS VNF. EM agisce come proxy per le query ConfD e invia una risposta per conto di StarOS VNF. Ognuno di questi componenti viene eseguito come una VM e mantiene le informazioni. Quando i dati/lo stato delle VM su questi tre nodi non corrispondono, in EM è presente un allarme di mancata corrispondenza UUID. Il CES fa una chiamata YANG a EM per ottenere i dati ConfD. ConfD dispone sia di informazioni di configurazione che di dati operativi/stato. EM traduce le query provenienti da ESC e invia le risposte necessarie.

### Controlli preliminari

#### In EM

Verificare che EM sia in modalità HA e visualizzato come master/slave:

```
ubuntu@vnfd2deploymentem-1:~$ ncs --status | more
vsn: 4.1.1
SMP support: yes, using 2 threads
Using epoll: yes
available modules: backplane,netconf,cdb,cli,snmp,webui
running modules: backplane,netconf,cdb,cli,webui
status: started
cluster status:
mode: master
node id: 6-1528831279
connected slaves: 1
```

Accedere a Enterprise Manager e verificare se il cluster Enterprise Manager è integro:

```
ubuntu@vnfd2deploymentem-1:~$ ncs_cli -u admin -C
admin@scm# show ncs-state ha
ncs-state ha mode master
ncs-state ha node-id 9-1518035669
ncs-state ha connected-slave [ 5-1518043097 ]
```

### In ESC

In ESC verificare che la connessione netconf a EM sia stabilita:

| [admin@vn: | fm2-eso | c-0 esc-cli]\$ netstat -an | grep 830            |             |
|------------|---------|----------------------------|---------------------|-------------|
| tcp        | 0       | 0 0.0.0.0:830              | 0.0.0:*             | LISTEN      |
| tcp        | 0       | 0 172.18.181.6:830         | 172.18.181.11:39266 | ESTABLISHED |
| tcp        | 0       | 0 172.18.181.6:830         | 172.18.181.11:39267 | ESTABLISHED |
| tcp        | 0       | 0 :::830                   | :::*                | LISTEN      |
| [admin@vn  | fm2-es  | -0 esc-clils               |                     |             |

Da ESC, verificare che tutte le VM siano in stato attivo e che il servizio sia attivo:

[admin@vnfm2-esc-0 esc-cli]\$ ./esc\_nc\_cli get esc\_datamodel | egrep "<vm\_name>|<state>"

```
<state>IMAGE_ACTIVE_STATE</state>
           <state>IMAGE_ACTIVE_STATE</state>
           <state>IMAGE_ACTIVE_STATE</state>
           <state>FLAVOR_ACTIVE_STATE</state>
           <state>FLAVOR_ACTIVE_STATE</state>
           <state>FLAVOR_ACTIVE_STATE</state>
               <state>SERVICE_ACTIVE_STATE</state>
                   <vm_name>vnfd2-deployment_c1_0_13d5f181-0bd3-43e4-be2d-ada02636d870</vm_name>
                   <state>VM_ALIVE_STATE</state>
                   <vm_name>vnfd2-deployment_c4_0_9dd6e15b-8f72-43e7-94c0-924191d99555</vm_name>
                   <state>VM_ALIVE_STATE</state>
                   <vm_name>vnfd2-deployment_s2_0_b2cbf15a-3107-45c7-8edf-1afc5b787132</vm_name>
                   <state>VM_ALIVE_STATE</state>
                   <vm_name>vnfd2-deployment_s3_0_882cf1ed-fe7a-47a7-b833-dd3e284b3038</vm_name>
                   <state>VM_ALIVE_STATE</state>
                   <vm_name>vnfd2-deployment_s5_0_672bbb00-34f2-46e7-a756-52907e1d3b3d</vm_name>
                   <state>VM_ALIVE_STATE</state>
                   <vm name>vnfd2-deployment_s6_0_6f30be77-6b9f-4da8-9577-e39c18f16dfb</vm name>
                   <state>VM_ALIVE_STATE</state>
               <state>SERVICE_ACTIVE_STATE</state>
                   <vm_name>vnfd2-deployment_vnfd2-_0_02d1510d-53dd-4a14-9e21-
b3b367fef5b8</vm name>
                   <state>VM_ALIVE_STATE</state>
                   <vm_name>vnfd2-deployment_vnfd2-_0_f17989e3-302a-4681-be46-
f2ebf62b252a</vm_name>
                   <state>VM ALIVE STATE</state>
                   <vm_name>vnfd2-deployment_vnfd2-_0_f63241f3-2516-4fc4-92f3-
06e45054dba0</vm_name>
                   <state>VM_ALIVE_STATE</state>
[admin@vnfm2-esc-0 esc-cli]$
```

#### In StarOS VNF

Verificare che vnfm-proxy-agent sia in linea:

[local]POD1-VNF2-PGW# show vnfm-proxy-agent status Thursday June 21 07:25:02 UTC 2018 VNFM Proxy Agent Status: State : online Connected to : 172.18.180.3:2181 Bind Address : 172.18.180.13:38233 VNFM Proxy address count: 3

#### Verificare lo stato emctrl show alive:

[local]POD1-VNF2-PGW# show emctrl status Thursday June 21 07:25:09 UTC 2018 emctrl status:

emctrl in state: ALIVE

### Identificazione della mancata corrispondenza UUID

Per identificare la mancata corrispondenza, l'UUID deve essere confrontato tra la VNF di StarOS e l'EM. Queste procedure elencano i passaggi da eseguire in StarOS VNF e EM per ottenere gli UUID dai rispettivi nodi.

Da StarOS, è possibile ottenere l'UUID da show emctrl vdu list o dall'output show card hardware.

[local]POD1-VNF2-PGW# show emctrl vdu list Thursday June 21 07:24:28 UTC 2018 Showing emctrl vdu card[01]: name[CFC\_01 ] uuid[33C779D2-E271-47AF-8AD5-6A982C79BA62] card[02]: name[CFC\_02 ] uuid[E75AE5EE-2236-4FFD-A0D4-054EC246D506] ] uuid[E1A6762D-4E84-4A86-A1B1card[03]: name[SFC\_03 84772B3368DC] card[04]: name[SFC\_04 ] uuid[B283D43C-6E0C-42E8-87D4-A3AF15A61A83] ] uuid[CF0C63DF-D041-42E1-B541card[05]: name[SFC\_05 6B15B0BF2F3E] ] uuid[65344D53-DE09-4B0B-89A6card[06]: name[SFC\_06 85D5CFDB3A55] Incomplete command [local]POD1-VNF2-PGW# show card hardware | grep -i uuid Thursday June 21 07:24:46 UTC 2018 : 33C779D2-E271-47AF-8AD5-6A982C79BA62 UUID/Serial Number UUID/Serial Number : E75AE5EE-2236-4FFD-A0D4-054EC246D506 UUID/Serial Number : E1A6762D-4E84-4A86-A1B1-84772B3368DC 

 UUID/Serial Number
 : B283D43C-6E0C-42E8-87D4-A3AF15A61A83

 UUID/Serial Number
 : CF0C63DF-D041-42E1-B541-6B15B0BF2F3E

 UUID/Serial Number
 : 65344D53-DE09-4B0B-89A6-85D5CFDB3A55

 Elencare gli UUID nell'EM: ubuntu@vnfd2deploymentem-1:~\$ ncs\_cli -u admin -C admin@scm# show vdus vdu | select vnfci CONSTITUENT MEMORY STORAGE DEVICE DEVICE ELEMENT CPU UTILS USAGE IS GROUP GROUP ΤD ΤD NAME TNFRA INITIALIZED VIM ID UTILS BYTES BYTES \_\_\_\_\_ \_\_\_\_\_ control-function BOOT\_generic\_di-chasis\_CF1\_1 scm-cf-nc scm-cf-nc di-chasis true true 33c779d2-e271-47af-8ad5-6a982c79ba62 -BOOT\_generic\_di-chasis\_CF2\_1 scm-cf-nc scm-cf-nc di-chasis true true e75ae5ee-2236-4ffd-a0d4-054ec246d506 -session-function BOOT\_generic\_di-chasis\_SF1\_1 -\_ di-chasis true e1a6762d-4e84-4a86-a1b1-84772b3368dc -\_ false BOOT\_generic\_di-chasis\_SF2\_1 di-chasis true false b283d43c-6e0c-42e8-87d4-a3af15a61a83 -\_ BOOT\_generic\_di-chasis\_SF3\_1 di-chasis true 828281f4-c0f4-4061-b324-26277d294b86 -false BOOT\_generic\_di-chasis\_SF4\_1 -di-chasis true 65344d53-de09-4b0b-89a6-85d5cfdb3a55 - false

Da questo output, è possibile vedere che la scheda 5 ha UUID MISMATCH tra EM e StarOS:

[local]POD1-VNF2-PGW# show emctrl vdu list Thursday June 21 07:24:28 UTC 2018 Showing emctrl vdu

card[05]: name[SFC\_05 6B15B0BF2F3E] ] uuid[CF0C63DF-D041-42E1-B541-

. . . . .

|              |                                  | CONSTITUENT |        |             |       |
|--------------|----------------------------------|-------------|--------|-------------|-------|
|              |                                  | MEMORY      | STORAC | GE          |       |
|              |                                  | DEVICE      | DEVICE | ELEMENT     |       |
| IS           |                                  |             | CPU    | UTILS USAGE |       |
| ID           | ID                               | NAME        | GROUP  | GROUP       | INFRA |
| INITIALIZED  | VIM ID                           | UTILS       | BYTES  | BYTES       |       |
|              |                                  |             |        |             |       |
|              |                                  |             |        |             |       |
|              |                                  |             |        |             |       |
| session-func | tion                             |             |        |             |       |
|              | BOOT_generic_di-chasis_SF3_1     | . –         | -      | di-chasis   | true  |
| false        | 828281f4-c0f4-4061-b324-26277d29 | 4b86 -      | -      | -           |       |
|              |                                  |             |        |             |       |

**Nota:** Se più schede presentano una mancata corrispondenza UUID, accertarsi di passare all'altra solo dopo aver completato l'operazione con una scheda. Se si provano più schede contemporaneamente, è possibile che si verifichi un problema con l'indicizzazione VM di ESC.

### **Ripristino dell'UUID**

Se nella scheda CF è presente una mancata corrispondenza UUID, assicurarsi di eseguire la sincronizzazione del **file system**:

[local]VNF2# filesystem synchronize all

Se la scheda UUID non corrispondente è SF e attiva, eseguire la migrazione della scheda per portarla allo stato di standby:

[local]VNF2# card migrate from 4 to 5

Se la scheda UUID non corrispondente è CF e attiva, eseguire l'interruttore della scheda per portarla in stato di standby:

[local]VNF2# card switch from 2 to 1 Sospendere la scheda con la mancata corrispondenza UUID da NCS CLI in EM:

ubuntu@vnfd2deploymentem-1:~\$ ncs\_cli -u admin -C

admin@scm# suspend-vnfci vdu session-function vnfci BOOT\_generic\_di-chasis\_SF3\_1 success true

**Nota:** In alcuni rari scenari, **suspend-vnfci** CLI da Enterprise Manager non avvia l'aggiornamento del servizio in ESC. In Enterprise Manager i registri (/var/log/em/vnfmproxy/vnfm-proxy.log) visualizzano un messaggio di errore che indica che in Enterprise Manager sono presenti richieste in sospeso e che la nuova richiesta viene ignorata. Per risolvere il problema, controllare EM zookeeper per vedere eventuali richieste in sospeso bloccate e quindi cancellarle manualmente. Per eseguire questa azione, consultare l'ultima sezione di questo documento, "Cancellazione di una richiesta in sospeso in EM Zookeeper (facoltativo)". Verificare in **yangesc.log** su ESC che la transazione sia stata accettata e attenderne il completamento:

```
*********
  #
    ESC on vnfm2-esc-0.novalocal is in MASTER state.
  ***********
[admin@vnfm2-esc-0 ~]$ cd /opt/cisco/esc/esc-confd/esc-cli
[admin@vnfm2-esc-0 esc-cli]$ tail -f /var/log/esc/yangesc.log
19:27:31,333 12-Jun-2018 INFO Type: SERVICE_ALIVE
19:27:31,333 12-Jun-2018 INFO Status: SUCCESS
19:27:31,333 12-Jun-2018 INFO Status Code: 200
19:27:31,333 12-Jun-2018 INFO Status Msg: Service group deployment completed successfully!
19:27:31,333 12-Jun-2018 INFO Tenant: core
19:27:31,333 12-Jun-2018 INFO Deployment ID: 9bcad337-d1f0-463c-8450-de7697b1e104
19:27:31,333 12-Jun-2018 INFO Deployment name: vnfd2-deployment-1.0.0-1
19:27:31,333 12-Jun-2018 INFO ===== SEND NOTIFICATION ENDS =====
07:29:49,510 21-Jun-2018 INFO ===== GET OPERATIONAL/INFO DATA =====
07:30:32,318 21-Jun-2018 INFO ===== GET OPERATIONAL/INFO DATA =====
07:36:25,083 21-Jun-2018 INFO ===== GET OPERATIONAL/INFO DATA =====
07:36:25,628 21-Jun-2018 INFO
07:36:25,628 21-Jun-2018 INFO ===== CONFD TRANSACTION STARTED =====
07:36:25,717 21-Jun-2018 INFO
07:36:25,717 21-Jun-2018 INFO ===== UPDATE SERVICE REQUEST RECEIVED (UNDER TENANT) =====
07:36:25,717 21-Jun-2018 INFO Tenant name: core
07:36:25,717 21-Jun-2018 INFO Deployment name: vnfd2-deployment-1.0.0-1
07:36:25,843 21-Jun-2018 INFO
07:36:25,843 21-Jun-2018 INFO ===== CONFD TRANSACTION ACCEPTED =====
07:37:04,535 21-Jun-2018 INFO
07:37:04,536 21-Jun-2018 INFO ===== SEND NOTIFICATION STARTS =====
07:37:04,536 21-Jun-2018 INFO Type: VM_UNDEPLOYED
07:37:04,536 21-Jun-2018 INFO Status: SUCCESS
07:37:04,536 21-Jun-2018 INFO Status Code: 200
07:37:04,536 21-Jun-2018 INFO Status Msg: VM Undeployed during deployment update, VM name:
[vnfd2-deployment_s6_0_6f30be77-6b9f-4da8-9577-e39c18f16dfb]
07:37:04,536 21-Jun-2018 INFO Tenant: core
07:37:04,536 21-Jun-2018 INFO Deployment ID: 9bcad337-d1f0-463c-8450-de7697b1e104
07:37:04,536 21-Jun-2018 INFO Deployment name: vnfd2-deployment-1.0.0-1
07:37:04,536 21-Jun-2018 INFO VM group name: s6
07:37:04,537 21-Jun-2018 INFO User configs: 1
07:37:04,537 21-Jun-2018 INFO VM Source:
07:37:04,537 21-Jun-2018 INFO VM ID: cf0c63df-d041-42e1-b541-6b15b0bf2f3e
07:37:04,537 21-Jun-2018 INFO Host ID:
47853854d13d80e6d0212dabb0be2e12c12e431bf23d4e0260642594
07:37:04,537 21-Jun-2018 INFO Host Name: pod1-compute-9.localdomain
07:37:04,537 21-Jun-2018 INFO ===== SEND NOTIFICATION ENDS =====
07:37:04,550 21-Jun-2018 INFO
07:37:04,550 21-Jun-2018 INFO ===== SEND NOTIFICATION STARTS =====
07:37:04,550 21-Jun-2018 INFO Type: SERVICE_UPDATED
07:37:04,550 21-Jun-2018 INFO Status: SUCCESS
07:37:04,550 21-Jun-2018 INFO Status Code: 200
07:37:04,550 21-Jun-2018 INFO Status Msg: Service group update completed successfully
07:37:04,550 21-Jun-2018 INFO Tenant: core
07:37:04,550 21-Jun-2018 INFO Deployment ID: 9bcad337-d1f0-463c-8450-de7697b1e104
07:37:04,550 21-Jun-2018 INFO Deployment name: vnfd2-deployment-1.0.0-1
07:37:04,550 21-Jun-2018 INFO ===== SEND NOTIFICATION ENDS =====
07:41:55,912 21-Jun-2018 INFO ===== GET OPERATIONAL/INFO DATA =====
```

Dopo l'annullamento della distribuzione della VM e l'aggiornamento del servizio, riprendere la scheda sospesa:

admin@scm# resume-vnfci vdu session-function vnfci BOOT\_generic\_di-chasis\_SF3\_1 success true

Confermare da yangesc.log che la VM viene distribuita nuovamente e diventa attiva:

```
#
     ESC on vnfm2-esc-0.novalocal is in MASTER state.
 ******
[admin@vnfm2-esc-0 ~]$ cd /opt/cisco/esc/esc-confd/esc-cli
[admin@vnfm2-esc-0 esc-cli]$ tail -f /var/log/esc/yangesc.log
07:41:55,912 21-Jun-2018 INFO ===== GET OPERATIONAL/INFO DATA =====
07:41:56,412 21-Jun-2018 INFO
07:41:56,413 21-Jun-2018 INFO ===== CONFD TRANSACTION STARTED =====
07:41:56,513 21-Jun-2018 INFO
07:41:56,513 21-Jun-2018 INFO ===== UPDATE SERVICE REQUEST RECEIVED (UNDER TENANT) =====
07:41:56,513 21-Jun-2018 INFO Tenant name: core
07:41:56,513 21-Jun-2018 INFO Deployment name: vnfd2-deployment-1.0.0-1
07:41:56,612 21-Jun-2018 INFO
07:41:56,612 21-Jun-2018 INFO ===== CONFD TRANSACTION ACCEPTED =====
07:43:53,615 21-Jun-2018 INFO
07:43:53,615 21-Jun-2018 INFO ===== SEND NOTIFICATION STARTS =====
07:43:53,616 21-Jun-2018 INFO Type: VM_DEPLOYED
07:43:53,616 21-Jun-2018 INFO Status: SUCCESS
07:43:53,616 21-Jun-2018 INFO Status Code: 200
07:43:53,616 21-Jun-2018 INFO Status Msg: VM Deployed in a deployment update. VM name: [vnfd2-
deployment_s6_0_23cc139b-a7ca-45fb-b005-733c98ccc299]
07:43:53,616 21-Jun-2018 INFO Tenant: core
07:43:53,616 21-Jun-2018 INFO Deployment ID: 9bcad337-d1f0-463c-8450-de7697b1e104
07:43:53,616 21-Jun-2018 INFO Deployment name: vnfd2-deployment-1.0.0-1
07:43:53,616 21-Jun-2018 INFO VM group name: s6
07:43:53,616 21-Jun-2018 INFO User configs: 1
07:43:53,616 21-Jun-2018 INFO VM Source:
07:43:53,616 21-Jun-2018 INFO
                                VM ID: 637547ad-094e-4132-8613-b4d8502ec385
07:43:53,616 21-Jun-2018 INFO
                                Host ID:
47853854d13d80e6d0212dabb0be2e12c12e431bf23d4e0260642594
07:43:53,616 21-Jun-2018 INFO Host Name: pod1-compute-9.localdomain
07:43:53,616 21-Jun-2018 INFO ===== SEND NOTIFICATION ENDS =====
07:44:20,170 21-Jun-2018 INFO
07:44:20,170 21-Jun-2018 INFO ===== SEND NOTIFICATION STARTS =====
07:44:20,170 21-Jun-2018 INFO Type: VM_ALIVE
07:44:20,170 21-Jun-2018 INFO Status: SUCCESS
07:44:20,170 21-Jun-2018 INFO Status Code: 200
07:44:20,170 21-Jun-2018 INFO Status Msg: VM_Alive event received during deployment update, VM
ID: [vnfd2-deployment_s6_0_23cc139b-a7ca-45fb-b005-733c98ccc299]
07:44:20,170 21-Jun-2018 INFO Tenant: core
07:44:20,170 21-Jun-2018 INFO Deployment ID: 9bcad337-d1f0-463c-8450-de7697b1e104
07:44:20,170 21-Jun-2018 INFO Deployment name: vnfd2-deployment-1.0.0-1
07:44:20,170 21-Jun-2018 INFO VM group name: s6
07:44:20,170 21-Jun-2018 INFO User configs: 1
07:44:20,170 21-Jun-2018 INFO VM Source:
07:44:20,170 21-Jun-2018 INFO
                               VM ID: 637547ad-094e-4132-8613-b4d8502ec385
07:44:20,170 21-Jun-2018 INFO
                                Host ID:
47853854d13d80e6d0212dabb0be2e12c12e431bf23d4e0260642594
07:44:20,170 21-Jun-2018 INFO Host Name: pod1-compute-9.localdomain
07:44:20,170 21-Jun-2018 INFO ===== SEND NOTIFICATION ENDS =====
07:44:20,194 21-Jun-2018 INFO
07:44:20,194 21-Jun-2018 INFO ===== SEND NOTIFICATION STARTS =====
07:44:20,194 21-Jun-2018 INFO Type: SERVICE_UPDATED
07:44:20,194 21-Jun-2018 INFO Status: SUCCESS
```

| 07:44:20,194 | 21-Jun-2018 INFO | Status Code: 200                                        |
|--------------|------------------|---------------------------------------------------------|
| 07:44:20,194 | 21-Jun-2018 INFO | Status Msg: Service group update completed successfully |
| 07:44:20,194 | 21-Jun-2018 INFO | Tenant: core                                            |
| 07:44:20,194 | 21-Jun-2018 INFO | Deployment ID: 9bcad337-d1f0-463c-8450-de7697b1e104     |
| 07:44:20,194 | 21-Jun-2018 INFO | Deployment name: vnfd2-deployment-1.0.0-1               |
| 07:44:20,194 | 21-Jun-2018 INFO | ===== SEND NOTIFICATION ENDS =====                      |

# Confrontare nuovamente l'UUID da StarOS e EM per verificare che la mancata corrispondenza sia stata corretta:

admin@scm# show vdus vdu | select vnfci CONSTITUENT MEMORY STORAGE DEVICE DEVICE ELEMENT CPU UTILS USAGE IS ΤD ΤD NAME GROUP GROUP INFRA INITIALIZED VIM ID UTILS BYTES BYTES \_\_\_\_\_ \_\_\_\_\_ control-function BOOT\_generic\_di-chasis\_CF1\_1 scm-cf-nc scm-cf-nc di-chasis true true 33c779d2-e271-47af-8ad5-6a982c79ba62 -BOOT\_generic\_di-chasis\_CF2\_1 scm-cf-nc scm-cf-nc di-chasis true e75ae5ee-2236-4ffd-a0d4-054ec246d506 true \_ session-function BOOT\_generic\_di-chasis\_SF1\_1 di-chasis true e1a6762d-4e84-4a86-a1b1-84772b3368dc false \_ BOOT\_generic\_di-chasis\_SF2\_1 di-chasis true false b283d43c-6e0c-42e8-87d4-a3af15a61a83 -\_ BOOT\_generic\_di-chasis\_SF3\_1 di-chasis true 637547ad-094e-4132-8613-b4d8502ec385 -\_ false BOOT\_generic\_di-chasis\_SF4\_1 di-chasis true 65344d53-de09-4b0b-89a6-85d5cfdb3a55 false [local]POD1-VNF2-PGW# show emctrl vdu list Thursday June 21 09:09:02 UTC 2018 Showing emctrl vdu card[01]: name[CFC\_01 ] uuid[33C779D2-E271-47AF-8AD5-6A982C79BA62] card[02]: name[CFC\_02 ] uuid[E75AE5EE-2236-4FFD-A0D4-054EC246D506] card[03]: name[SFC\_03 ] uuid[E1A6762D-4E84-4A86-A1B1-84772B3368DC] ] uuid[B283D43C-6E0C-42E8-87D4card[04]: name[SFC\_04 A3AF15A61A83] card[05]: name[session-function/BOOT\_generic\_di-chasis\_SF3\_1 ] uuid[637547AD-094E-4132-8613-B4D8502EC385] ] uuid[65344D53-DE09-4B0B-89A6card[06]: name[SFC\_06 85D5CFDB3A55] Incomplete command [local]POD1-VNF2-PGW# [local]POD1-VNF2-PGW# [local]POD1-VNF2-PGW# [local]POD1-VNF2-PGW# show card hardware | grep -i uuid Thursday June 21 09:09:11 UTC 2018 UUID/Serial Number : 33C779D2-E271-47AF-8AD5-6A982C79BA62 UUID/Serial Number : E75AE5EE-2236-4FFD-A0D4-054EC246D506 UUID/Serial Number : E1A6762D-4E84-4A86-A1B1-84772B3368DC UUID/Serial Number : B283D43C-6E0C-42E8-87D4-A3AF15A61A83 UUID/Serial Number : 637547AD-094E-4132-8613-B4D8502EC385

### Cancella richieste in sospeso in EM Zookeeper

Nota: Questa operazione è facoltativa.

#### Accesso **zookeeper**:

ubuntu@ultramvnfm1em-0:~\$ /opt/cisco/usp/packages/zookeeper/current/bin/zkCli.sh

<snip>

[zk: localhost:2181(CONNECTED) 0] Richiesta elenco in sospeso:

[zk: localhost:2181(CONNECTED) 0] ls /request Elimina tutte le richieste elencate:

[zk: localhost:2181(CONNECTED) 0] rmr /request/request00000000xx
Dopo aver cancellato tutte le richieste in sospeso, riavviarla di nuovo.

#### Informazioni su questa traduzione

Cisco ha tradotto questo documento utilizzando una combinazione di tecnologie automatiche e umane per offrire ai nostri utenti in tutto il mondo contenuti di supporto nella propria lingua. Si noti che anche la migliore traduzione automatica non sarà mai accurata come quella fornita da un traduttore professionista. Cisco Systems, Inc. non si assume alcuna responsabilità per l'accuratezza di queste traduzioni e consiglia di consultare sempre il documento originale in inglese (disponibile al link fornito).